# Εργαστηριακές ασκήσεις μαθήματος

#### Εισαγωγή στο PostGIS

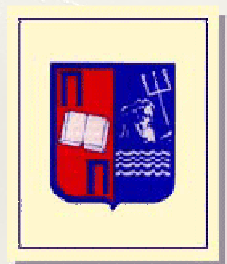

Δρ. Ηλίας Φρέντζοςefrentzo@unipi.gr

# **PostgreSQL**

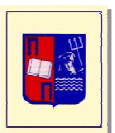

- Λογισμικό ανοικτού κώδικα (open source), κάτω από BSD license
  - Copyright του Πανεπιστημίου της Καλιφόρνια
  - εκδόσεις για Linux, και Windows
- Τρέχουσα έκδοση: 8.4
- Υποστηρίζει χωρικά δεδομένα:
  - Γεωμετρικοί τύποι δεδομένων
  - Χωρικοί δείκτες
  - Γεωμετρικοί τελεστές / συναρτήσεις
  - Συστήματα αναφοράς

# **PostGIS**

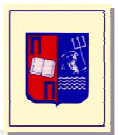

- Επέκταση της PostgreSQL για χωρικά δεδομένα
  - Τύποι δεδομένων βάσει OpenGIS Consortium
  - Ειδικοί τελεστές για την σύνταξη ερωτημάτων
    - Γεωμετρικές συναρτήσεις και τελεστές
  - Δυνατότητα οπτικοποίησης δεδομένων
    - Me to Quantum GIS (QGis), UDig, GeoServer  $\kappa.\alpha$ .
    - Προγραμματιστικά

### Geometry kai Well Known Text

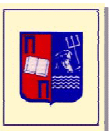

- Ο τύπος Geometry δεν είναι πρόσφορος για ερμηνεία
  - «010600020340800000100000010300000010000007000008BC3E53F9 0901C416C1C7573A103504109A69A955B901C412032DD7CB70350418B0 0E19E04911C419FDD48A3B90350419B060D012B911C4166D1451AAB03 5041FC5482022B911C41178E9219AB03504173B28BD23E911C41AA125F B4A30350418BC3E53F90901C416C1C7573A1035041»
- Μορφότυπος WellKnownText (WKT)
  - Σημείο: 'POINT(X Y)'
  - Γραμμή: 'LINESTRING(X1 Y1, X2 Y2, ... )'
  - Πολύγωνο: 'POLYGON((X1 Y1, X2 Y2, ..., X1 Y1), (Xn,Yn, Xn+1 Yn+1,..., Xn Yn))'

### Geometry kai Well Known Text

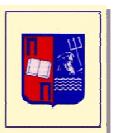

- WKT από Geometry παράγονται με τη συνάρτηση AsText
  - AsText(geometry)

| 💅 Que                                                                                | ry - gis_masl    | hup_ve on postgres@localhost:5432 *      |      |                   |          |          |  |  |  |
|--------------------------------------------------------------------------------------|------------------|------------------------------------------|------|-------------------|----------|----------|--|--|--|
| File Edit Query Favourites Macros View Help                                          |                  |                                          |      |                   |          |          |  |  |  |
| 🗄 🗅 📂 🖶   🐰 🗃 🖷 🖉 🧑 🍖 🔎   🕨 🍡 🍓 🔳   🍄 🕴 gis_mashup_ve on postgres@localhost:5432 🛛 💌 |                  |                                          |      |                   |          |          |  |  |  |
| SELECT lt_id, AsText(lt_geometry) FROM lights                                        |                  |                                          |      |                   |          |          |  |  |  |
| c S                                                                                  |                  |                                          |      |                   |          |          |  |  |  |
|                                                                                      |                  |                                          |      |                   |          |          |  |  |  |
| Output pane X                                                                        |                  |                                          |      |                   |          |          |  |  |  |
| Data Ou                                                                              | itput Explain    | Messages History                         |      |                   |          |          |  |  |  |
|                                                                                      | lt_id<br>integer | astext<br>text                           |      |                   |          | <u>^</u> |  |  |  |
| 1                                                                                    | 38               | POINT(23.5956716537476 38.4597554267177) |      |                   |          |          |  |  |  |
| 2                                                                                    | 1                | POINT(23.596658706665 38.4687105113576)  |      |                   |          |          |  |  |  |
| 3                                                                                    | 2                | POINT(23.596658706665 38.4687105113576)  |      |                   |          |          |  |  |  |
| 4                                                                                    | 3                | POINT(23.5968089103699 38.4603939123387) |      |                   |          |          |  |  |  |
| 5                                                                                    | 4                | POINT(23.5947811603546 38.4610911993896) |      |                   |          |          |  |  |  |
| 6                                                                                    | 5                | POINT(23.5943627357483 38.4596126067921) |      |                   |          |          |  |  |  |
| 7                                                                                    | 6                | POINT(23.5963582992554 38.4583944253473) |      |                   |          |          |  |  |  |
| 8                                                                                    | 7                | POINT(23.5975813865662 38.4620237052721) |      |                   |          |          |  |  |  |
| 9                                                                                    | 8                | POINT(23.5983216762543 38.4612550188635) |      |                   |          |          |  |  |  |
| 10                                                                                   | 9                | POINT(23.5994964838028 38.4609441815963) |      |                   |          |          |  |  |  |
| 11                                                                                   | 10               | POINT(23.6017656326294 38.4604317172312) |      |                   |          |          |  |  |  |
| 12                                                                                   | 11               | POINT(23.6006391048431 38.4615322509717) |      |                   |          |          |  |  |  |
| 21                                                                                   | 20               | POINT(23.5954141616821 38.4615532533608) |      |                   |          |          |  |  |  |
|                                                                                      |                  |                                          |      |                   |          |          |  |  |  |
| OK.                                                                                  |                  |                                          | Unix | Ln 1 Col 39 Ch 39 | 38 rows. | 140 ms   |  |  |  |

#### Geometry kai Well Known Text

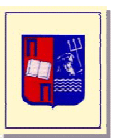

- Γεωμετρίες παράγονται από Text με την συνάρτηση GeomFromText
  - GeomFromText(WellKnownText, [SRID])

| File E           | Edit Query Favourites Macros View Help                                                                                                    |  |  |  |  |  |  |  |  |
|------------------|----------------------------------------------------------------------------------------------------|--|--|--|--|--|--|--|--|
| 101              | 产 🔚   🌡 🗈 🛍 🥢   \land 🧥   🔎   🕨 🍖 🔳   💡 🛛 gis_mashup_ve o                                                                                                    |  |  |  |  |  |  |  |  |
| sel              | select GeomFromText('POINT(23.3443 33.4332)',4326)                                                                                                    |  |  |  |  |  |  |  |  |
|                  |                                                                                                    |  |  |  |  |  |  |  |  |
| <                |                                                                                                    |  |  |  |  |  |  |  |  |
|                  | Output pane X                                                                                                    |  |  |  |  |  |  |  |  |
| Output           | : pane 🛛 🔪 🗙                                                                                                    |  |  |  |  |  |  |  |  |
| Output<br>Data ( | : pane 🗙 X<br>Output Explain Messages History                                                                                                    |  |  |  |  |  |  |  |  |
| Output<br>Data ( | : pane X<br>Output Explain Messages History<br>geomfromtext<br>geometry                                                                                                    |  |  |  |  |  |  |  |  |
| Output<br>Data ( | Spane         X           Output         Explain         Messages         History           geomfromtext         geometry         0101000020E61000004703780B245837404850FC1873B74040         V |  |  |  |  |  |  |  |  |

## Γεωμετρικοί τελεστές

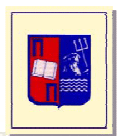

|     |                                                  | &< | Does not extend to the right of? |
|-----|--------------------------------------------------|----|----------------------------------|
|     |                                                  | &> | Does not extend to the left of?  |
| +   | Translation                                      | << | Is left of?                      |
|     |                                                  | >> | Is right of?                     |
|     | Iranslation                                      | <^ | Is below?                        |
| *   | Scaling/rotation                                 | >^ | Is above?                        |
| /   | Scaling/rotation                                 | ?# | Intersects?                      |
| #   | Point or box of intersection                     | ?- | Is horizontal?                   |
|     |                                                  | ?- | Are horizontally aligned?        |
| #   | Number of points in path or polygon              | ?  | Is vertical?                     |
| @-@ | Length or circumference                          | ?  | Are vertically aligned?          |
| @@  | Center                                           | ?- | Is perpendicular?                |
| ##  | Closest point to first operand on second operand | ?  | Are parallel?                    |
|     |                                                  | ~  | Contains?                        |
| <-> | Distance between                                 | @  | Contained in or on?              |
| &&  | Overlaps?                                        | ~= | Same as?                         |

# Γεωμετρικές Συναρτήσεις

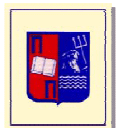

| area(object)            | double precision | area                   | area(box '((0,0),(1,1))')                                  |
|-------------------------|------------------|------------------------|------------------------------------------------------------|
| box_intersect(box, box) | box              | intersection box       | box_intersect(box '((0,0),(1,1))',box '((0.5,0.5),(2,2))') |
| center(object)          | point            | center                 | center(box '((0,0),(1,2))')                                |
| diameter(circle)        | double precision | diameter of circle     | diameter(circle '((0,0),2.0)')                             |
| height(box)             | double precision | vertical size of box   | height(box '((0,0),(1,1))')                                |
| isclosed(path)          | boolean          | a closed path?         | isclosed(path '((0,0),(1,1),(2,0))')                       |
| isopen(path)            | boolean          | an open path?          | isopen(path '[(0,0),(1,1),(2,0)]')                         |
| length(object)          | double precision | length                 | length(path '((-1,0),(1,0))')                              |
| npoints(path)           | integer          | number of points       | npoints(path '[(0,0),(1,1),(2,0)]')                        |
| npoints(polygon)        | integer          | number of points       | npoints(polygon '((1,1),(0,0))')                           |
| pclose(path)            | path             | convert path to closed | pclose(path '[(0,0),(1,1),(2,0)]')                         |
| popen(path)             | path             | convert path to open   | popen(path '((0,0),(1,1),(2,0))')                          |
| radius(circle)          | double precision | radius of circle       | radius(circle '((0,0),2.0)')                               |
| width(box)              | double precision | horizontal size of box | width(box '((0,0),(1,1))')                                 |

## PostGIS και Συστήματα Αναφοράς

- Το PostGIS υποστηρίζει πλήθος συστημάτων αναφοράς
  - Πίνακας spatial\_ref\_sys
  - SRID

| Object browser                                  | X Pro | perties | Statistics Der | endencies Dener | idents       |                                                                                                    |
|-------------------------------------------------|-------|---------|----------------|-----------------|--------------|----------------------------------------------------------------------------------------------------|
| Servers (1)                                     |       | onestu  | Jedebacs De    | Value           | Idonio       |                                                                                                    |
| PostgreSQL Database Server 8.3 (localhost:5432) | 100   |         | lit Data - Pos | tereSOL Datab   | ise Server 8 | 3 (localhost 5432) - gis mashun ve - spatial ref sys                                                  |
| B Databases (6)                                 | (E)   | File    | Edit View He   | la.             |              |                                                                                                    |
| gis_mashup                                      |       | 1 110   |                |                 |              | N H 100                                                                                               |
|                                                 | (E)   |         | 1 C 1 1        |                 | NO 2         | imit M                                                                                                |
| 🖃 🏇 Schemas (1)                                 | (B)   |         | srid           | auth_name       | auth_srid    | srtext proj4text                                                                                      |
| 😑 🚸 public                                      |       |         | [PK] integ     | er character v  | ar integer   | character varying(2048) character varying(2048)                                                       |
| 🕀 🏠 Domains (2)                                 |       | 30      | 2097           | EPDG            | 2097         | PROJOCI Korean 1985 / Korea Central Beit, Jac +proj=timerc +lat_0=38 +lon_0=127 +k=1.                 |
| H S Functions (1435)                            |       | 100     | 2099           | FPSG            | 2099         | PROJECS["Option 1968 / Option Grid" GEOGES["C +projuncies +lat_0=36 Hol_0=123 Hol_1                   |
| Dequences (1)                                   | 100 C | 101     | 2100           | EPSG            | 2100         | PRO1CS["GGR587 / Greek Grd", GEOGCS["GGR +projetmerr +lat_0=0 +lop_0=24 +k=0.99                       |
| E fill bins                                     | 865   | 102     | 2101           | EPSG            | 2101         | PROJCS["Lake / Maracaibo Grid M1", GEOGCS[" +proj=lcc +lat 1=10.1666666666666667 +lat                 |
| 🗟 📑 geometry_columns                            | 100   | 103     | 2102           | EPSG            | 2102         | PROJCS["Lake / Maracabo Grid", GEOGCS["Lak +proj=lcc +lat_1=10.1666666666666667 +lat                  |
| 😥 📅 lights                                      |       | 104     | 2103           | EPSG            | 2103         | PROJCS["Lake / Maracaibo Grid M3", GEOGCS[" +proj=lcc +lat_1=10.166666666666667 +lat                  |
| 🗟 👩 roads                                       | 原     | 103     | 2104           | EPSG            | 2104         | PROJCS["Lake / Maracaibo La Rosa Grid",GEOC +proj=lcc +lat_1=10.166666666666667 +lat                  |
| spatial_ref_sys                                 |       | 106     | 2105           | EPSG            | 2105         | PROJCS["NZGD2000 / Mount Eden Circuit 2000 +pro)=tmerc +lat_0=-36.87972222222222                      |
| E Columns (5)                                   |       | 107     | 2106           | EPSG            | 2106         | PROJCS["NZGD2000 / Bay of Plenty Circuit 200 +proj=tmerc +lat_0=-37.7611111111111                     |
| Indexes (0)                                     |       | 108     | 2107           | EPSG            | 2107         | PROJCS["NZGD2000 / Poverty Bay Circuit 2001 +proj=tmerc +lat_0=-38.62444444444444                     |
|                                                 |       | 109     | 2108           | EPSG            | 2108         | PROJCS["NZGD2000 / Hawkes Bay Circuit 200( +pro)=tmerc +lat_0=-39.6508333333333                       |
| Triggers (0)                                    |       | 111     | 2109           | EPDG            | 2109         | PROJCS[NZGD2000] Taranak Circuit 2000; ( +proj=tmerc +lat_0=-39.1355555555555555555555555555555555555 |
| Trigger Functions (10)                          |       | 113     | 2111           | EPSG            | 2111         | PROJCS["NZ6D2000 / Wanpanui Circuit 2000", +proj=tmerc +lat_0= 07.0122222222222                       |
| H III Views (3)                                 |       |         |                |                 |              |                                                                                                    |
| Replication (U)                                 |       | 1.1121  |                |                 |              |                                                                                                    |
| postgres                                        |       | Scrato  | n pad          |                 |              | ×                                                                                                    |
| template_postgis                                | SQL   |         |                |                 |              |                                                                                                    |
| 🚽 🧝 template_postgis_uncertainty                | 1000  | 1       |                |                 |              |                                                                                                    |
| Tablespaces (2)                                 | 1000  |         |                |                 |              |                                                                                                    |
| Group Roles (U)                                 |       |         |                |                 |              |                                                                                                    |
| Er 20 Login Roles (2)                           | CRE   |         |                |                 |              |                                                                                                    |
|                                                 | (     |         |                |                 |              |                                                                                                    |
|                                                 | 3     | ·       |                |                 |              | ×                                                                                                    |
|                                                 | a     | 5       |                |                 |              | 2                                                                                                    |
|                                                 |       | 21/20   |                |                 |              |                                                                                                    |

# PostGIS και Συστήματα Αναφοράς

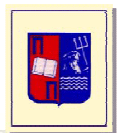

|   | Σύστημα Συντεταγμένων | Τύπος          | Μονάδες<br>μέτρησης | SRID   |
|---|-----------------------|----------------|---------------------|--------|
|   | Ελληνικό Γεωδαιτικό   |                | Μέτρα               | 2100   |
| 1 | Σύστημα Αναφοράς 1987 | Προβολικό      |                     |        |
|   | (ΕΓΣΑ87)              |                |                     |        |
| 2 | UTM Ζώνη 34 επί του   | ဂတြကြေးကုန်    | Μέτρα               | 32634  |
| 2 | WGS84                 | пророліко      |                     |        |
| 3 | UTM Ζώνη 35 επί του   | الممالام / سرم | Mérog               | 22625  |
|   | WGS84                 | пророліко      | метри               | 32033  |
| 4 | WGS84                 | Γεωγραφικό     | Μοίρες              | 4326   |
| 5 | Mercator Spheric      | Γεωγραφικό     | Μέτρα               | 900913 |

# Εργαστήριο στο PostGIS

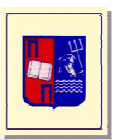

- <u>http://isl.cs.unipi.gr/db/courses/gis/lab/</u>
- Κατεβάστε το postgresql\_lab\_data.zip
- Αποσυμπιέστε το zip στον φάκελο P:\postgresql
- Περιέχει
  - $\epsilon v \alpha$  shape file
  - δύο αρχεία sql (scripts)

**<u>Βήμα 10</u>**: Δημιουργία καινούργιας βάσης δεδομένων

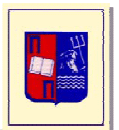

createdb -T template\_postgis -E UTF8 lab\_spatial\_db

SET ROLE postgres;

ή

CREATE DATABASE lab\_spatial\_db TEMPLATE=template\_postgis ENCODING='UTF8' TABLESPACE=pg\_default;

### **<u>Βήμα 20</u>**: Σύνδεση στη βάση

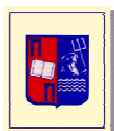

\c lab\_spatial\_db

**<u>Βήμα 30</u>**: Δημιουργία σχήματος με την ονομασία lab:

CREATE SCHEMA lab;

**<u>Βήμα 40</u>**: Δημιουργία πίνακα σημείων ενδιαφέροντος με την ονομασία landmarks: CREATE TABLE lab.Landmarks( landmark\_id integer primary key, landmark name varchar(50), landmark\_geometry geometry); **<u>Βήμα 50</u>**: Δημιουργία πίνακα δρόμων με την ονομασία roads: CREATE TABLE lab.roads( road\_id integer primary key, road\_name varchar(50), road\_geometry geometry);

**<u>Βήμα 60</u>**: Δημιουργία πίνακα γεωτεμαχίων με την ovoμασία parcels :

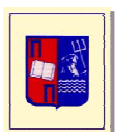

CREATE TABLE lab.parcels( parcel\_id integer primary key, parcel\_name varchar(50), parcel\_geometry geometry); **<u>Βήμα 70</u>**: Δημιουργία πίνακα ζωνών με την ονομασία zones: CREATE TABLE lab.zones( zone\_id integer primary key, zone\_name varchar(50), zone\_geometry geometry);

**<u>Βήμα 80</u>**: Δημιουργία πίνακα χωρικών αντικειμένων με χρήση των προτύπων του Open GIS Consortium.

```
CREATE TABLE lab.dummy(
dummy_id integer primary key,
dummy_name varchar(50));
```

AddGeometryColumn(<schema\_name>, <table\_name>, <column\_name>, <srid>, <type>, <dimension>)

Το SRID είναι το σύστημα προβολής των δεδομένων. Για ΕΓΣΑ'87, SRID = 2100

SELECT AddGeometryColumn('lab', 'dummy', 'dummy\_geometry',2100, 'GEOMETRY', 2);

**<u>Βήμα 90</u>**: Δημιουργία χωρικών ευρετηρίων GiST επάνω στους πίνακες landmarks, roads, parcels, zones

CREATE INDEX landmarks\_spatial\_index ON lab.landmarks USING GIST(landmark\_geometry);

CREATE INDEX roads\_spatial\_index ON lab.roads USING GIST(road\_geometry);

CREATE INDEX parcels\_spatial\_index ON lab.parcels USING GIST(parcel\_geometry);

CREATE INDEX zones\_spatial\_index ON lab.zones USING GIST(zone\_geometry);

**<u>Βήμα 10o</u>**: Εισαγωγή δεδομένων στον πίνακα σημείων ενδιαφέροντος με διαδοχικές εντολές insert:

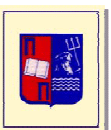

```
INSERT INTO lab.landmarks
VALUES(1,'Landmark1',GeomFromText('POINT(468346
4198876)', 2100));
INSERT INTO lab.landmarks
VALUES(2,'Landmark2',GeomFromText('POINT(468518
4198644)', 2100));
```

**<u>Βήμα 110</u>**: Εισαγωγή δεδομένων στον πίνακα δρόμων με διαδοχικές εντολές insert:

```
INSERT INTO lab.roads
VALUES(1,'Road1',GeomFromText('LINESTRING(469180
4199872, 469171 4199855)', 2100));
INSERT INTO lab.roads
VALUES(2,'Road2',GeomFromText('LINESTRING(468994
4199855, 469092 4199882)', 2100));
```

**<u>Βήμα 120</u>**: Εισαγωγή δεδομένων στον πίνακα ζωνών με διαδοχικές εντολές insert:

```
INSERT INTO lab.zones
VALUES(1,'Zonel',GeomFromText('POLYGON((467646 4198420,
467734 4197970, 467962 4198009, 467882 4198464, 467646
4198420))', 2100));
INSERT INTO lab.zones
VALUES(2,'Zone2',GeomFromText('POLYGON((467882 4198464,
467962 4198009, 468248 4198055, 468224 4198156, 468264
4198163, 468233 4198347,468199 4198522,467882
4198464,467882 4198464))', 2100));
```

**<u>Βήμα 130</u>**: Εισαγωγή δεδομένων από ASCII αρχείο sql. DELETE FROM lab.roads; DELETE FROM lab.landmarks;

```
Eισαγωγή από sql αρχείο (script): psql -d [database] -f [filename]
Eπομένως, στην περίπτωσή μας έχουμε:
psql -d lab_spatial_db -f P:\landmarks.sql
psql -d lab_spatial_db -f P:\roads.sql
```

**<u>Βήμα 140</u>**: Εισαγωγή δεδομένων από shape file.

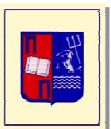

```
shp2pgsql -s 2100 [shapefile] [schema].[table] |
psql -d [database] -U [user]
```

Eπομένως, στην περίπτωσή μας έχουμε: shp2pgsql -s 2100 P:\parcels.dbf lab.parcels\_temp psql -d lab\_spatial\_db -U postgres

**<u>Βήμα 150</u>**: Μεταφορά δεδομένων :

```
INSERT INTO lab.parcels (parcel_id,parcel_geometry)
SELECT id, the_geom FROM lab.parcels_temp;
```

DROP TABLE lab.parcels\_temp;

**<u>Βήμα 160</u>**: Εμφάνιση των δεδομένων

SELECT \* FROM lab.landmarks;

Μετατροπή κατά την εμφάνιση σε WKT format

SELECT landmark\_id, landmark\_name, AsText(landmark\_geometry) FROM lab.landmarks;

**<u>Βήμα 170</u>**: Οπτικοποίηση των δεδομένων. Εκκινήστε την εφαρμογή Quantum GIS

#### **Settings > Project Properties**

Name: *lab\_spatial\_db* host:*localhost* database:*lab\_spatial\_db* post:*5432* username:*postgres* password: dbpassword

# **Βήμα 180**: Εμφάνιση WMS Layer

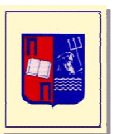

#### Name: infolab.wms

URL: http://isl.cs.unipi.gr:8080/geoserver/wms

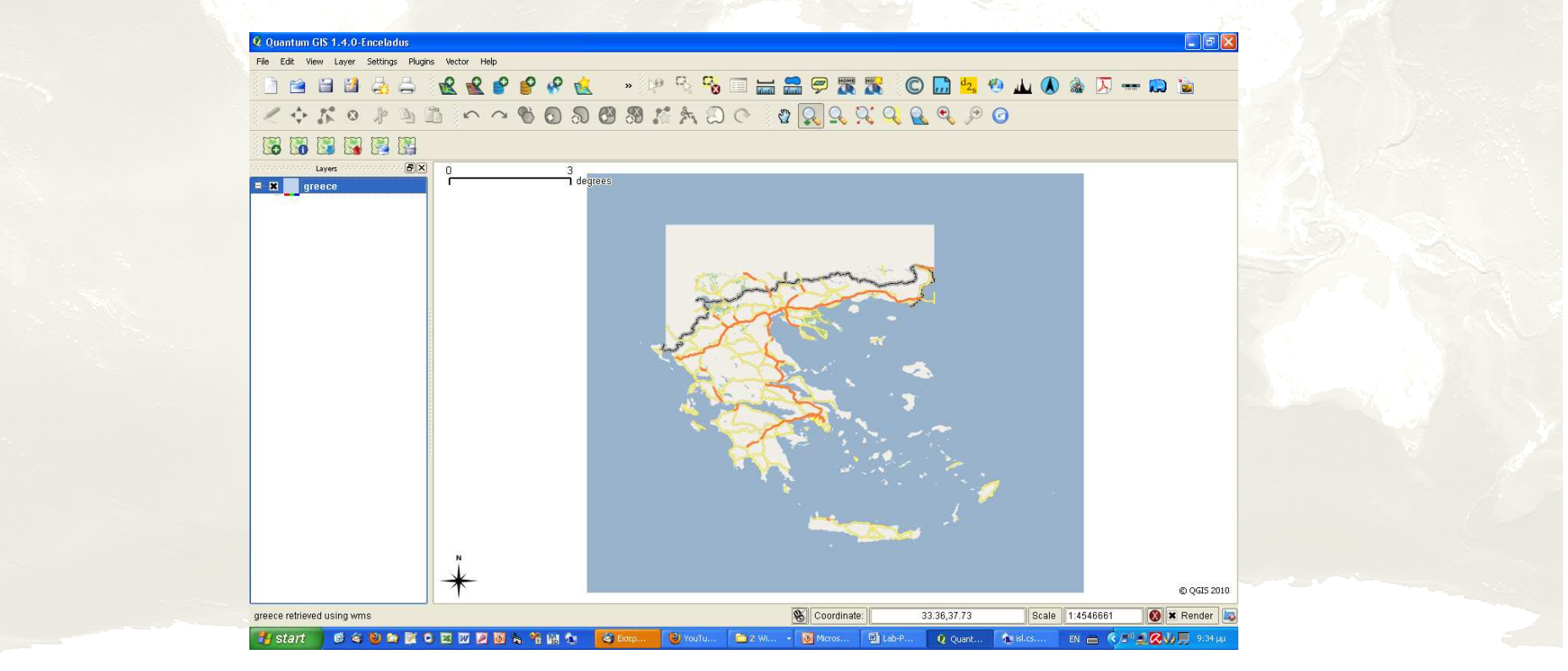

**<u>Βήμα 190:</u>** Πραγματοποιήστε μία ερώτηση επιλογής με βάση ένα σημείο:

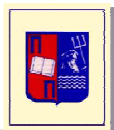

SELECT parcel\_id FROM lab.parcels WHERE
parcel\_geometry && GeomFromText('POINT(468010
4198347)',2100);

**<u>Βήμα 200:</u>**Πραγματοποιήστε μία ερώτηση επιλογής με βάση την απόσταση από σημείο:

FROM lab.roads WHERE road\_geometry &&
Expand(GeomFromText('POINT(468010 4198347)',2100),
100) AND Distance(GeomFromText('POINT(468010
4198347)',2100),road\_geometry)< 100;</pre>

SELECT \* FROM lab.roads WHERE Distance(GeomFromText
('POINT(468010 4198347)',2100),road\_geometry)< 100;</pre>

CREATE VIEW lab.expand\_test AS SELECT landmark\_id, Expand(landmark\_geometry, 20) AS expanded\_geometry FROM lab.landmarks;

**<u>Βήμα 210:</u>** Ερώτηση επιλογής με παραλληλόγραμμο:

```
SELECT * FROM lab.landmarks
WHERE box('467350,4198000,467686,4198277') &&
landmark geometry;
-ń-
SELECT * FROM lab.landmarks
WHERE Contains (GeomFromText('POLYGON((467350
4198000, 467350 4198277, 467686 4198277, 467686
4198000, 467350 4198000))',2100),landmark_geometry);
SELECT * FROM lab.landmarks
WHERE landmark_geometry @
GeomFromText('POLYGON((467350 4198000, 467350
4198277, 467686 4198277, 467350 4198000))', 2100);
-ή-
SELECT * FROM lab.landmarks
WHERE Contains (GeomFromText ('POLYGON ((467350))
4198000, 467350 4198277, 467686 4198277, 467350
4198000))', 2100), landmark geometry);
```

<u>Βήμα 220:</u> Ερώτηση σύνδεσης (σημείο – πολύγωνο):

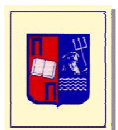

SELECT landmark\_id, landmark\_geometry
FROM lab.landmarks, lab.parcels
WHERE landmark\_geometry @ parcel\_geometry;

SELECT landmark\_id, landmark\_geometry
FROM lab.landmarks, lab.parcels
WHERE Contains(parcel\_geometry,landmark\_geometry);

**<u>Βήμα 230:</u>** Ερώτηση σύνδεσης (πολύγωνο - πολύγωνο):

SELECT parcel\_id, parcel\_geometry
FROM lab.parcels, lab.zones
WHERE contains(zone\_geometry,parcel\_geometry) AND
zone\_name='Zone1'

**<u>Βήμα 240:</u>**Ερώτημα χωρικής αυτοσύνδεσης.

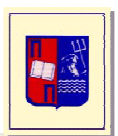

SELECT L1.landmark\_id, L1.landmark\_geometry, L2.landmark\_id, L2.landmark\_geometry, distance(L1.landmark\_geometry, L2.landmark\_geometry) FROM lab.landmarks L1, lab.landmarks L2 WHERE distance(L1.landmark\_geometry, L2.landmark\_geometry)<50 AND L1.landmark\_id<>L2.landmark\_id;

**<u>Βήμα 250:</u>** Χρήση συναρτήσεων:

SELECT parcel\_id,parcel\_name,area(parcel\_geometry)
FROM lab.parcels;

SELECT road\_id,road\_name,length(road\_geometry)
FROM lab.roads WHERE length(road\_geometry)>100;

#### **<u>Βήμα 260:</u>** Buffer χωρικών αντικειμένων

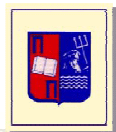

SELECT parcel\_id,parcel\_geometry,road\_id
FROM lab.parcels, lab.roads
WHERE buffer(road\_geometry,6) && parcel\_geometry;

```
SELECT parcel_id,parcel_geometry,road_id
FROM lab.parcels, lab.roads
WHERE intersects(buffer(road_geometry,6),
parcel_geometry);
```

CREATE VIEW lab.buffer\_selection AS SELECT DISTINCT parcel\_id, parcel\_geometry FROM lab.parcels, lab.roads WHERE intersects(buffer(parcel\_geometry,6), road\_geometry) AND road\_id>=1200 AND road\_id<1300;</pre>

#### **<u>Βήμα 270:</u>** Συναθρήσεις

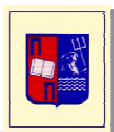

SELECT ConvexHull(collect(landmark\_geometry)) FROM lab.landmarks;

και

```
SELECT
ConvexHull(collect(landmark_geometry))
FROM lab.landmarks
GROUP BY (landmark_id/10)::int;
```